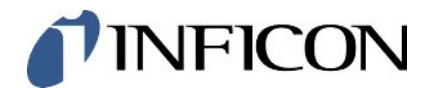

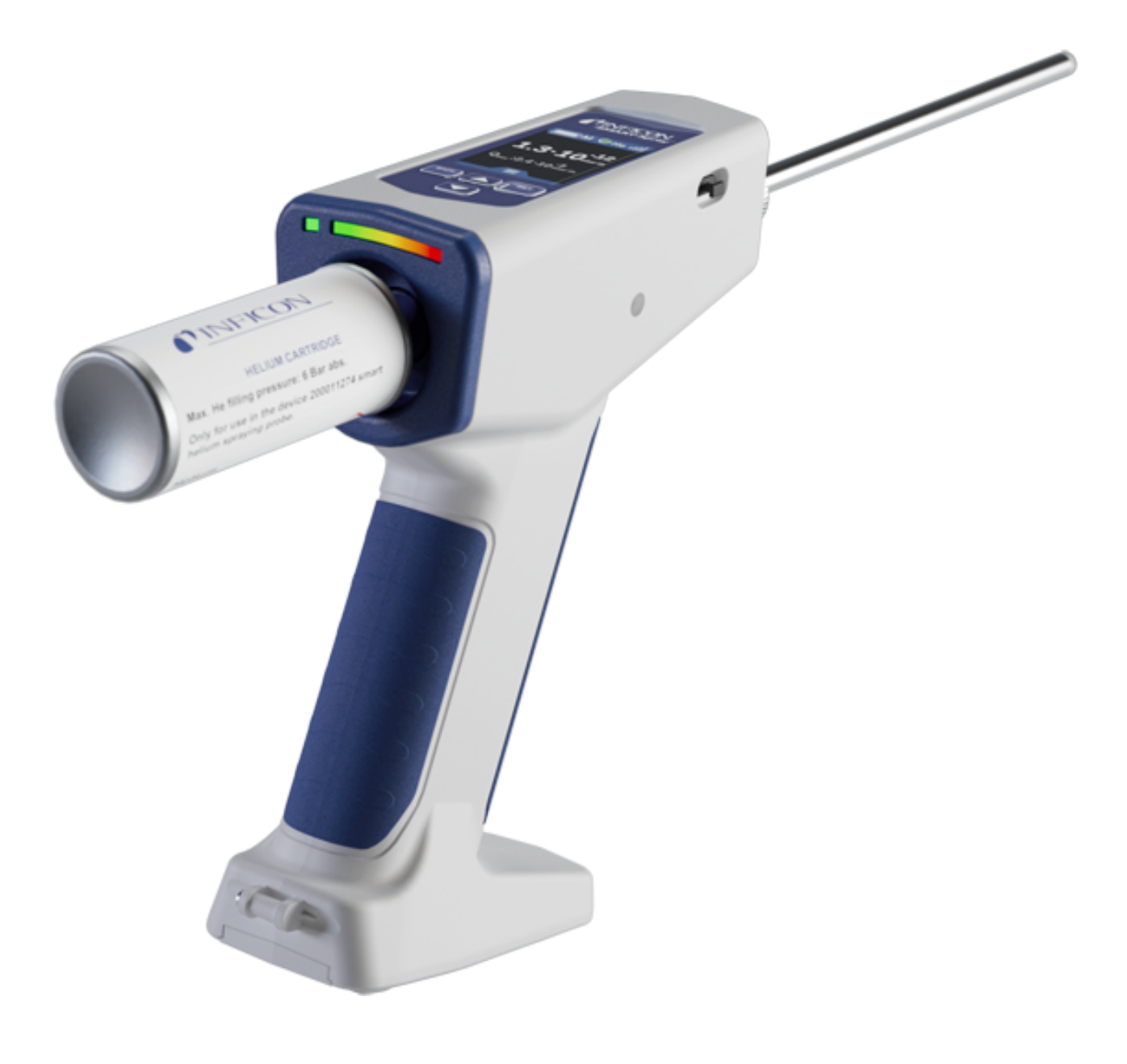

Original-Betriebsanleitung

# SMART-Spray

Helium-Sprühgerät

Katalognummern 551-050, 551-051

Ab Software-Version 1.11.0

lins32de1-02-(2410)

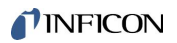

INFICON GmbH Bonner Straße 498 50968 Köln, Deutschland

# Inhaltsverzeichnis

| 1                                                 | Übe  | r diese     | Anle    | itung                                                                                   | 5    |  |
|---------------------------------------------------|------|-------------|---------|-----------------------------------------------------------------------------------------|------|--|
|                                                   | 1.1  | Warnh       | inwei   | se                                                                                      | 5    |  |
|                                                   | 1.2  | Zielgruppen |         |                                                                                         |      |  |
| 2                                                 | Sich | nerheit.    |         |                                                                                         | 6    |  |
|                                                   | 2.1  | Bestim      | nmung   | sgemäße Verwendung                                                                      | 6    |  |
|                                                   | 2.2  | Pflichte    | en de   | s Bedieners                                                                             | 8    |  |
|                                                   | 2.3  | Gefahı      | ren     |                                                                                         | 8    |  |
| 3                                                 | Lief | erumfa      | ng, T   | ransport, Lagerung                                                                      | 9    |  |
| 4                                                 | Bes  | chreibu     | ung     |                                                                                         | . 10 |  |
|                                                   | 4.1  | Funkti      | on      |                                                                                         | . 10 |  |
|                                                   | 4.2  | Geräte      | eaufba  | au der SMART-Spray                                                                      | . 10 |  |
|                                                   |      | 4.2.1       | Displ   | ay / Bedienfeld                                                                         | . 12 |  |
|                                                   | 4.3  | Techn       | ische   | Daten                                                                                   | . 13 |  |
|                                                   |      | 4.3.1       | Mech    | nanische Daten                                                                          | . 13 |  |
|                                                   |      | 4.3.2       | Umg     | ebungsbedingungen                                                                       | . 13 |  |
|                                                   |      | 4.3.3       | Elekt   | rische Daten                                                                            | . 14 |  |
|                                                   | 4.4  | Werks       | einste  | llungen                                                                                 | . 14 |  |
| 5                                                 | Inst | allation    | ۰۱      |                                                                                         | . 15 |  |
|                                                   | 5.1  | SMAR        | T-Spr   | ay montieren und Akku laden                                                             | . 16 |  |
|                                                   |      | 5.1.1       | Sprü    | hspitze montieren                                                                       | . 16 |  |
|                                                   |      | 5.1.2       | HeliC   | an einschrauben                                                                         | . 17 |  |
|                                                   |      | 5.1.3       | Akku    | einsetzen                                                                               | . 18 |  |
|                                                   |      | 5.1.4       | Akku    | laden                                                                                   | . 19 |  |
|                                                   | 5.2  | Anbau       | teile a | am Dichtheitsprüfgerät befestigen                                                       | . 20 |  |
|                                                   |      | 5.2.1       | IFCB    | T-Dongle am Dichtheitsprüfgerät montieren                                               | . 20 |  |
|                                                   |      | 5.2         | .1.1    | Montage-Halter, Adapter für IFCBT-Dongle und IFCBT-Dongle am UL3000 / UL6000 befestigen | . 20 |  |
|                                                   |      | 5.2         | .1.2    | IFCBT-Dongle mit Winkeladapter am UL6000 montieren                                      | . 23 |  |
| 5.2.1.3 IFCBT-Dongle an UL1000 / UL5000 montieren |      |             |         | IFCBT-Dongle an UL1000 / UL5000 montieren                                               | . 24 |  |
|                                                   |      | 5.2         | .1.4    | IFCBT-Dongle im Betrieb                                                                 | . 25 |  |
| 6                                                 | SMA  | ART-Sp      | ray u   | nd Dichtheitsprüfgerät einstellen                                                       | . 26 |  |
|                                                   | 6.1  | Einsch      | alten   |                                                                                         | . 27 |  |
|                                                   | 6.2  | Menü .      |         |                                                                                         | . 27 |  |

|    | 6.3  | Mit Dichtheitsprüfgerät verbinden                            | 28         |
|----|------|--------------------------------------------------------------|------------|
|    | 6.4  | Volumen HeliCan auswählen                                    | 30         |
|    | 6.5  | Durchflussmenge auswählen                                    | 30         |
|    | 6.6  | Sprühzeit einstellen                                         | 31         |
|    | 6.7  | LED Arbeitsleuchte ein- und ausschalten                      | 31         |
|    | 6.8  | Vibrationsalarm ein- und ausschalten                         | 32         |
|    | 6.9  | Lautstärke der SMART-Spray einstellen                        | 32         |
|    | 6.10 | Alarmstufe einstellen                                        | 33         |
|    | 6.11 | Fülldruck einstellen                                         | 33         |
|    | 6.12 | Sonstiges                                                    | 34         |
|    |      | 6.12.1 Elekronisches Label aufrufen                          | 34         |
|    |      | 6.12.2 Über das Gerät                                        | 35         |
|    |      | 6.12.3 LED Statusanzeige                                     | 35         |
|    | 6.13 | Ausschalten                                                  | 35         |
| 7  | SMA  | ART-Spray im Messbetrieb                                     | 36         |
|    | 7.1  | UL-Gerät starten und stoppen                                 | 36         |
|    | 7.2  | Lecksuche durchführen                                        | 36         |
|    | 7.3  | ZERO Funktion verwenden                                      | 36         |
| 8  | Reir | nigen, Warten und mit Helium befüllen                        | 38         |
|    | 8.1  | Sprühspitze tauschen                                         | 38         |
|    | 8.2  | HeliCan tauschen                                             | 39         |
|    | 8.3  | Befüllen der HeliCan über Befüllstation                      | 39         |
| 9  | Auß  | erbetriebnahme                                               | 40         |
| •  | 9.1  | Gerät entsorgen                                              | 40         |
|    | 9.2  | SMART-Spray zur Wartung. Reperatur oder Entsorgung einsenden | 40         |
| 10 | 7    |                                                              | 40         |
| 10 |      |                                                              | <b>4</b> 2 |
|    | 10.1 |                                                              | 42         |
|    | 10.2 | runk-zenunkale iur SiviART-Spray                             | 44         |
| 11 | Zub  | ehör                                                         | 47         |

# 1 Über diese Anleitung

Dieses Dokument gilt für SMART-Spray mit der angegebenen Software-Version siehe Titelseite.

Im Dokument werden unter Umständen Produktnamen erwähnt, die lediglich zu Identifizierungszwecken angegeben werden und Eigentum der entsprechenden Rechteinhaber sind.

# 1.1 Warnhinweise

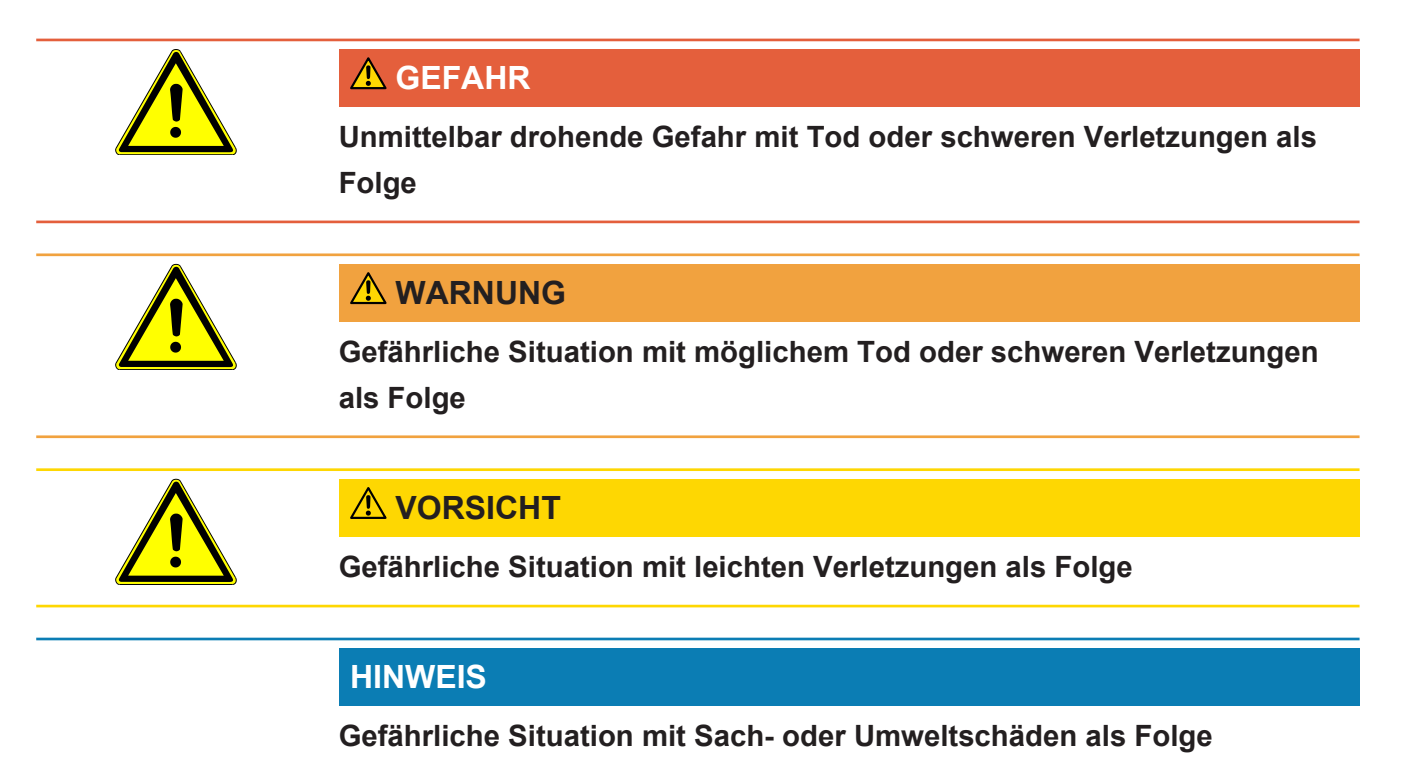

# 1.2 Zielgruppen

Diese Betriebsanleitung richtet sich an Betreiber des Geräts, an technisch qualifiziertes Fachpersonal und an eingewiesenes Personal.

# 2 Sicherheit

### 2.1 Bestimmungsgemäße Verwendung

Das Gerät ist eine mobile Helium-Sprühvorrichtung. Damit können Sie einen Prüfkörper von außen mit Helium beaufschlagen und im Falle eines Lecks wird dieses angezeigt.

- Betreiben Sie das Gerät ausschließlich bestimmungsgemäß, wie in der Betriebsanleitung beschrieben, um Gefährdungen durch Fehlanwendungen zu vermeiden.
- Halten Sie die Anwendungsgrenzen ein, siehe "Technische Daten".

**Fehlanwendungen** Vermeiden Sie folgende, nicht bestimmungsgemäße Verwendungen:

- · Verwenden außerhalb der technischen Spezifikationen, siehe "Technische Daten"
- · Verwenden von nicht original INFICON Batterien/Akkus
- · Stoßen von Körperteilen mit der Gerätespitze
- · Verwenden mit Lecksuchern, die nicht von INFICON stammen
- · Einatmen von Testgas
- · Verwenden des Geräts bei erkennbaren Defekten
- Verwenden in radioaktiven Bereichen
- Druckdosen die nicht zur Verwendung mit der SMART-Spray vorgesehen sind.
- Verwenden des Geräts ohne die Halteschlaufe zu benutzen, bzw. mit defekter Halteschlaufe
- Verwenden von anderen Gasen als Helium (brennbar, giftig, explosiv) oder anderer Heliumkonzentration als spezifiziert
- · Sprühen von Gas in Gesicht, Ohr oder Auge
- Ablage und Verwendung des Geräts in heißen Umgebungen (Oberflächen, Sonneneinstrahlung...)
- Verwenden von Zubehör- oder Ersatzteilen, die nicht in dieser Betriebsanleitung aufgeführt sind
- Befüllen von nicht zugelassenen Behältern (Dosen, Ballons, Handschuhe, ...)
- · Blenden mit der integrierten Beleuchtung
- Spülen (z. B. zur Reinigung) mit Flüssigkeiten oder Gasen über den Gasanschluss
- Dauerhaftes Schalten (z. B. mit Klemmvorrichtung, Kabelbinder) der Betätigung-Taste
- Verwenden des Geräts in explosionsfähigen Atmosphären
- Aufstellen des Geräts an Stellen, wo starke elektromagnetische Felder von Drittgeräten die Messergebnisse beeinflussen können.

- Anschließen von gefährlichen elektrischen Spannungen an den Geräte-Schnittstellen
- Verwenden über Bluetooth mit nicht zugelassenen Geräten bzw. nicht original INFICON Bluetooth-Geräten.
- Verwenden des Geräts in der Nähe von gefährlichen elektrischen Spannungen
- Betreiben Sie das Gerät nicht in Wohnbereichen.
- Verwenden des Geräts an Stellen mit starken elektromagnetischen Feldern von Drittgeräten, die Messergebnisse beeinflussen können

### 2.2 Pflichten des Bedieners

- Lesen, beachten und befolgen Sie die Informationen in dieser Betriebsanleitung und in den vom Eigentümer erstellten Arbeitsanweisungen. Dies betrifft insbesondere die Sicherheits- und Warnhinweise.
- Beachten Sie bei allen Arbeiten immer die vollständige Betriebsanleitung.
- Wenden Sie sich bei Fragen zur Bedienung oder Wartung, die nicht in dieser Betriebsanleitung beantwortet werden, an den Service.

### 2.3 Gefahren

Das Gerät ist nach dem Stand der Technik und den anerkannten sicherheitstechnischen Regeln gebaut. Dennoch sind bei unsachgemäßer Verwendung Gefahren für Leib und Leben des Nutzers oder Dritter bzw. Schäden am Gerät und weitere Sachschäden möglich.

# 3 Lieferumfang, Transport, Lagerung

| Artikelnummer 551-050                                                              |   |  |
|------------------------------------------------------------------------------------|---|--|
| SMART-Spray                                                                        | 1 |  |
| Digitale Betriebsanleitung, als PDF zu laden von www.inficon.com                   | 1 |  |
| Ladekabel                                                                          | 1 |  |
| Akku                                                                               | 1 |  |
| Handschlaufe                                                                       | 1 |  |
| IFCBT-Dongle                                                                       | 1 |  |
| HeliCan Heliumbehälter 50 ml                                                       | 2 |  |
| Adapterset IFCBT-Dongle, bestehend aus Montage-Halter und Adapter für IFCBT-Dongle | 1 |  |

#### oder wahlweise

| Artikelnummer 551-051                                            |   |  |
|------------------------------------------------------------------|---|--|
| SMART-Spray                                                      | 1 |  |
| Digitale Betriebsanleitung, als PDF zu laden von www.inficon.com | 1 |  |
| Ladekabel                                                        | 1 |  |
| Akku                                                             | 1 |  |
| Handschlaufe                                                     | 1 |  |
|                                                                  |   |  |

Prüfen Sie den Lieferumfang nach Erhalt des Produktes auf Vollständigkeit.

#### Transport

#### HINWEIS

#### **Beschädigung durch Transport**

Das Gerät kann beim Transport in einer ungeeigneten Verpackung beschädigt werden.

- ▶ Bewahren Sie die Originalverpackung auf.
- ► Transportieren Sie das Gerät nur in der Originalverpackung.
- ► Entfernen Sie vor dem Transport die eingeschraubte HeliCan.

Lagerung Lagern Sie das Gerät unter Beachtung der technischen Daten, siehe "Technische Daten [▶ 13]".

Lagern und transportieren Sie das Gerät nur ohne eingeschraubte HeliCan.

# 4 Beschreibung

### 4.1 Funktion

Bei der Vakuum-Lecksuche wird Gas aus einem Prüfkörper abgepumpt und zum Dichtheitsprüfgerät geleitet.

Mit der SMART-Spray kann eine voreingestellte Menge an Helium außen auf den Prüfköper gesprüht werden. Wenn Helium danach im Dichtheitsprüfgerät nachgewiesen wird, bedeutet das, dass der Prüfkörper undicht ist. Die Menge an Helium aus der SMART-Spray reicht aus, um ein Leck zu erkennen, ohne das Prüfobjekt unnötig mit Helium zu verseuchen. Dadurch wird der Helium-Untergrund schneller abgebaut und die nächste Prüfstelle kann schneller getestet werden.

Die SMART-Spray kann auch als Fernbedienung für diverse Funktionen am UL-Gerät genutzt werden.

Der Messwert des Dichtheitsprüfgeräts kann gleichzeitig über Bluetooth an die SMART-Spray übertragen werden. Diese Funktion ist derzeit in den Dichtheitsprüfgeräten der UL-Serie von INFICON verfügbar.

# 4.2 Geräteaufbau der SMART-Spray

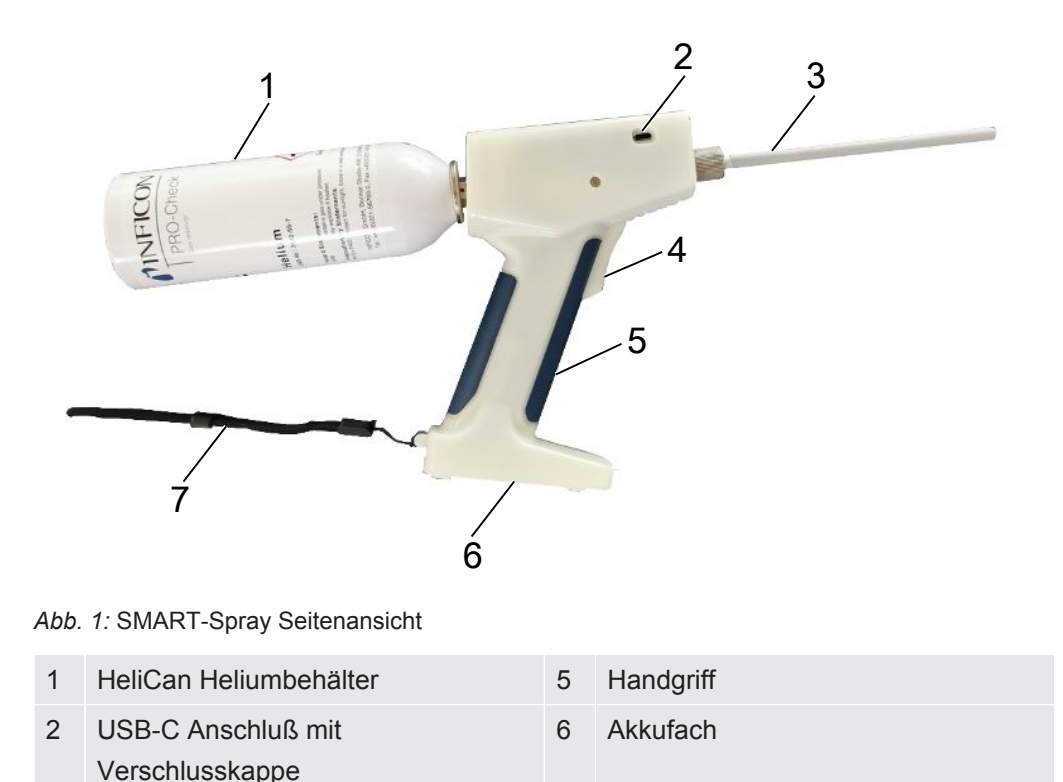

- Sprühspitze 7 Handschlaufe
- 4 Drucktaster

3

Auf dem Display sind folgende Informationen ablesbar:

- · Gemessene Leckrate auf dem Lecksucher
- · Ladezustand des Akkus
- Anzahl verbleibender Sprühstöße
- Qmax (maximal gemessene Leckrate)
- Eingestellte Sprühstoßgröße
- Füllstand der HeliCan
- Zustand Lecksucher (Runup / Standby / purge)
- · Signalstärke des Bluetoothsignals

Auf der Geräteoberseite befindet sich die optische Anzeige durch LED`s:

- · Für den aktiven Sprühstoß mit Helium
- Für die Leckrate
- Fehleranzeige
- · Im Lademodus auch der Ladestand der Akkus

Auf dem Bedienfeld sind folgende Tasten zur Bedienung angebracht:

- Nach oben scrollen
- Nach unten scrollen  $\checkmark$
- EIN- Ausschalten / Zurück Taste
- Bestätigungs-Taste / ZERO / Set

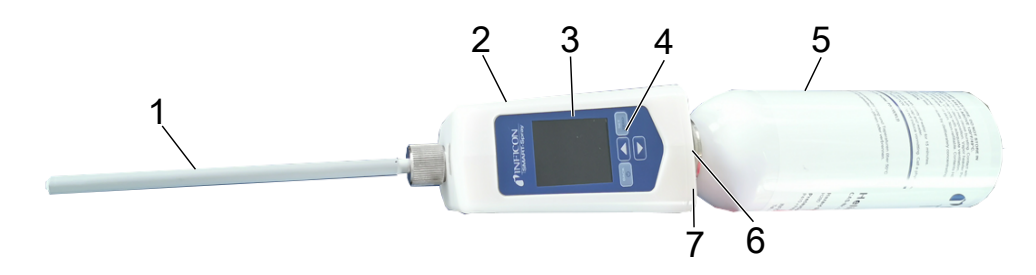

#### Abb. 2: SMART-Spray Draufsicht

| 1 | Sprühspitze     | 5 | HeliCan              |
|---|-----------------|---|----------------------|
| 2 | USB-C Anschluss | 6 | Anzeige Leckrate LED |
| 3 | Display         | 7 | Statusanzeige LED    |
| 4 | Bedienfeld      |   |                      |

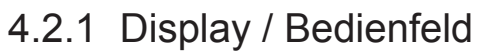

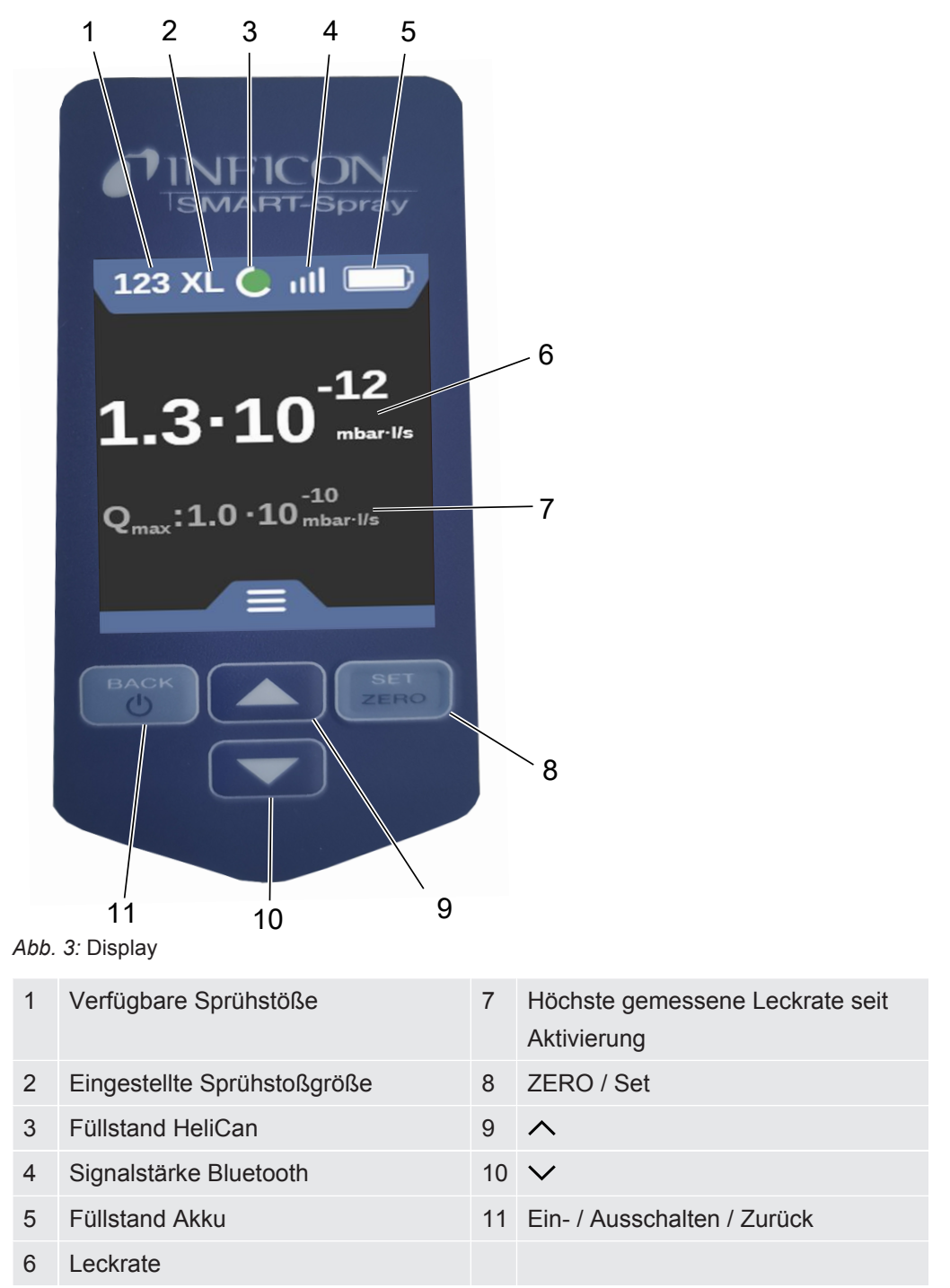

## 4.3 Technische Daten

### 4.3.1 Mechanische Daten

|                            | 551-051         |
|----------------------------|-----------------|
| Abmessungen (B x H x T)    | 10 x 40 x 20 cm |
| Gewicht mit HeliCan 50ml   | ca. 540 gr      |
| Gewicht mit HeliCan 405 ml | ca. 580 gr      |

### 4.3.2 Umgebungsbedingungen

|                                                                      | 551-051                          |
|----------------------------------------------------------------------|----------------------------------|
| Zulässige Umgebungstemperatur (im Betrieb)                           | 10°C bis 40°C                    |
| Zulässige Lagertemperatur                                            | -10°C bis 60°C                   |
| Minimale Luftfeuchtigkeit (im Betrieb)                               | > 30%                            |
| Max. relative Luftfeuchte bis 31°C                                   | 80%                              |
| Max. relative Luftfeuchte von 31°C bis 40°C                          | linear abfallend von 80% bis 50% |
| Max. relative Luftfeuchte über 40°C                                  | 50%                              |
| Relative Luftfeuchte bei Lagerung und Transport                      | Minimal 10% maximal 90%          |
| Verschmutzungsgrad                                                   | 2                                |
| Max. Höhe über Meeresspiegel                                         | 2000 m                           |
| Reinheitsgrad der Betriebsumgebung (Sauberraum- bzw. Reinraumklasse) | ISO CLASS 6                      |

### 4.3.3 Elektrische Daten

|                              | 551-051                 |  |  |
|------------------------------|-------------------------|--|--|
| Name                         | SMART-Spray             |  |  |
| Strom                        | 600 mA                  |  |  |
| Spannung                     | 3,63 V - 3,65 V DC ±10% |  |  |
| Elektronische Schnittstellen | USB-C, Bluetooth        |  |  |
| Funktechnologie              | Bluetooth               |  |  |
| Frequenzbereich              | 2400 - 2483,5 MHz       |  |  |
| RF-Ausgangsleistung (dBm)    | 8 dBm (< 20 dBm)        |  |  |
| USB-C Ladespannung           | 5 V DC ±10%             |  |  |
|                              | 551-060                 |  |  |
| Name                         | IFCBT-Dongle            |  |  |
| Strom                        | 60 mA                   |  |  |
| Spannung                     | 5 - 24 V DC ±10%        |  |  |
| Elektronische Schnittstellen | RS232, Bluetooth        |  |  |
| Funktechnologie              | Bluetooth               |  |  |
| Frequenzbereich              | 2400 - 2483,5 MHz       |  |  |
| RF-Ausgangsleistung (dBm)    | 8 dBm (< 20 dBm)        |  |  |

### 4.4 Werkseinstellungen

Wenn Sie die SMART-Spray auf die Werkseinstellung zurücksetzen, bricht die Verbindung zum Dichtheitsprüfgerät ab und die zuletzt verwendeten Einstellungen und die täglichen Sprühstoßzählerwerte werden zurückgesetzt.

| Dispense Time  | 1,6 Sekunden |
|----------------|--------------|
| Flussrate      | S            |
| Sound Type     | LOW          |
| Vibration Type | on           |
| Canister Type  | 50 ml        |

# 5 Installation

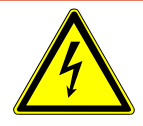

### \Lambda GEFAHR

#### Lebensgefahr durch Stromschlag

Falls eine Sprühspitze mit defekter Isolierung mit spannungsführenden Teilen in Berührung kommt, besteht Lebensgefahr.

- ► Verwenden Sie nur Sprühspitzen mit unbeschädigter Isolation.
- ▶ Berühren Sie keine spannungsführenden Teile mit dem Gerät.
- Verwenden Sie das Gerät nicht in der Nähe von gefährlichen elektrischen Spannungen.

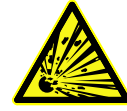

### 

Verletzungsgefahr durch Explosion aufgrund verstopfter oder verschmutzer Lüftungsschlitze

- ► Halten Sie die Lüftungsschlitze frei.
- ▶ Reinigen Sie regelmäßig die Lüftungsschlitze.

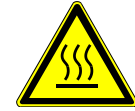

### 

#### Verletzungsgefahr durch Hitze

Das Gerät kann durch Hitze beschädigt oder deformiert werden.

► Verwenden Sie das Gerät nicht in der Nähe von heißen Oberflächen.

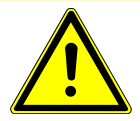

### 

Verletzungsgefahr aufgrund unsachgemäße Montage von Zubehör

- ▶ Überprüfen Sie den festen Sitz der Sprühspitze.
- ▶ Überprüfen Sie den festen Sitz der HeliCan.
- Überprüfen Sie, ob das Akkufach ordnungsgemäß verschlossen ist.

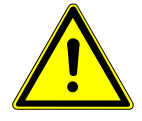

### 

Verletzungsgefahr oder Beschädigung der SMART-Spray durch Herunterfallen

- ▶ Wenn Sie das Gerät bei sich führen, benutzen Sie immer die Handschlaufe.
- Stellen oder legen Sie das Gerät nur auf ebener, standsicherer und vibrationsfreier Fläche auf dem Batteriefach ab.
- Stellen Sie sicher, dass das Gerät nicht umgestoßen werden kann.

# 5.1 SMART-Spray montieren und Akku laden

### 5.1.1 Sprühspitze montieren

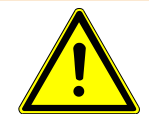

### \land WARNUNG

#### Verletzung durch unsachgemäße Handhabung

Verletzung durch die Sprühspitze

- ▶ Richten Sie die Sprühspitze nie auf Körperteile, wie beispielsweise Augen.
- Sprühen Sie nie auf andere Personen mit Helium.
- Senken Sie die Sprühspitze beim Transport nach unten.

### HINWEIS

### Ausströmendes Helium durch unsachgemäße Befestigung der Sprühspitze

► Montieren Sie die Sprühspitze ordnungsgemäß am Gerät.

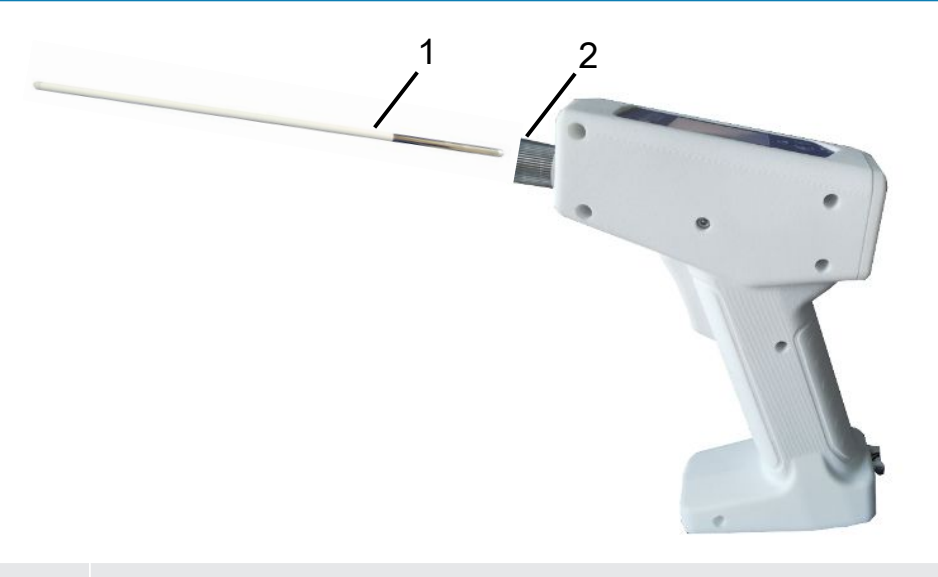

| 1 | Sprühspitze |
|---|-------------|
|---|-------------|

- 2 Verliersichere Rändelmutter
- ✓ Sprühspitze vorhanden
- ✓ SMART-Spray vorhanden
  - 1 Lösen Sie die verliersichere Rändelmutter.
  - **2** Positionieren Sie die Sprühspitze ordnungsgemäß und führen die Sprühspitze mit leichtem Druck bis zum Anschlag ein.

- **3** Ziehen Sie die verliersichere Rändelmutter handfest an und prüfen Sie durch leichtes Ziehen, ob die Sprühspitze richtig befestigt ist.
- ⇒ Sie haben die Sprühspitze montiert.

### 5.1.2 HeliCan einschrauben

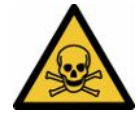

#### **A** GEFAHR

#### Gesundheitsgefährdung durch ausströmendes Gas

- ► Verwenden Sie ausschließlich Helium, keine anderen Gase.
- Führen Sie eine Sichtprüfung an SMART-Spray und HeliCan auf Beschädigungen durch.

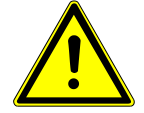

#### 

#### Gefahr durch falsch dimensionierte Heliumbehälter

Explosion der HeliCan oder Beschädigung des Geräts durch falsche oder unsachgemäß befüllte Heliumbehälter

- ► Verwenden Sie nur HeliCan von INFICON.
- ► Verwenden Sie nur HeliCan, die mit Helium gefüllt sind.
- ► Verwenden Sie nur HeliCan, die mit maximal 6 bar Druck gefüllt sind.

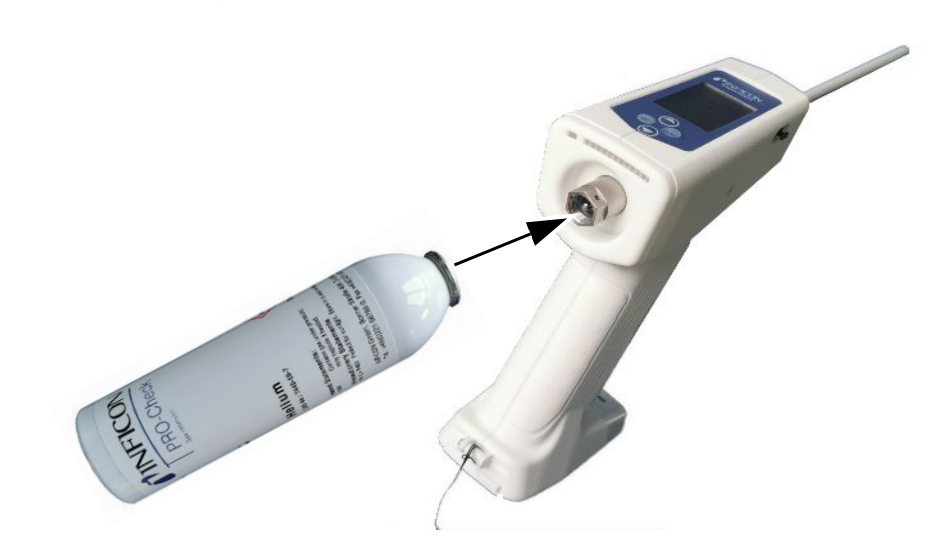

Schrauben Sie HeliCan Heliumbehälter handfest ein.

### 5.1.3 Akku einsetzen

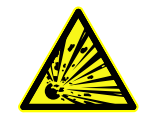

### 

Verletzungsgefahr durch beschädigten Akku oder einen Akku, der nicht von INFICON stammt

Keine oder fehlerhafte Funktion der SMART-Spray

► Verwenden Sie nur Akkus, die von INFICON stammen und unbeschädigt sind.

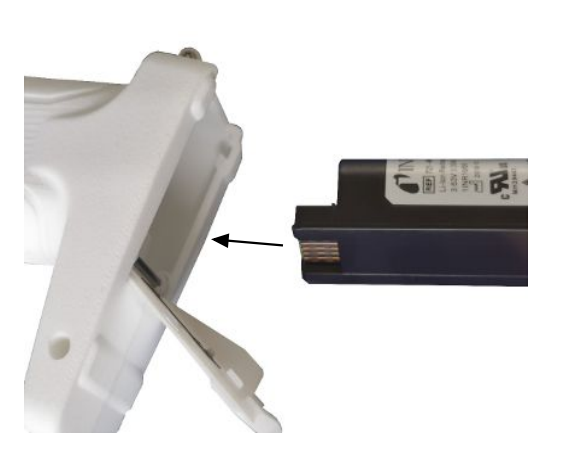

### 5.1.4 Akku laden

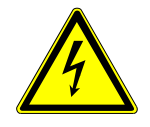

### 

#### Verletzung oder Beschädigung

Verletzung durch Stromschlag oder Beschädigung der SMART-Spray durch falsches oder beschädigtes Zubehör.

Verwenden Sie nur Ladegeräte, Ladekabel und Akkus die von INFICON stammen und unbeschädigt sind.

### **HINWEIS**

#### Fehlfunktion durch falsches USB-Kabel

- Beachten Sie die vorgegebene Kabellänge, Kabellängen dürfen nicht überschritten werden.
- ► Kabellänge maximal 3 Meter

#### Akku laden über USB-C

- 1 Entfernen Sie die Schutzkappe am USB-C Anschluss.
- 2 Stecken Sie das mitgelieferte Ladekabel in den USB-C Anschluss, siehe "Geräteaufbau der SMART-Spray [▶ 10]".
- **3** Wenn Sie das Akku vollständig geladen haben, ziehen Sie das Ladekabel aus USB-C Anschluss raus.
- **4** Bringen Sie die Schutzkappe wieder an.
  - ⇒ Akku ist geladen

#### Akku laden im Ladegerät

Das Ladegerät ist nicht im Lieferumfang enthalten (optional bestellbar, Artikelnummer 551-080).

Verwenden Sie nur Ladegeräte die von INFICON sind.

Legen Sie den Akku in das Ladegerät und schließen Sie das Ladegerät über die USB-Schnittstelle an.

### 5.2 Anbauteile am Dichtheitsprüfgerät befestigen

Um die vollständige Effizenz der SMART-Spray zu nutzen, verbinden Sie SMART-Spray mit dem Dichtheitsprüfgerät wie beschrieben.

Dann sehen Sie die gemessene Leckrate auf dem Display des Lecksuchers und dem Display der SMART-Spray gleichzeitig.

### 5.2.1 IFCBT-Dongle am Dichtheitsprüfgerät montieren

5.2.1.1 Montage-Halter, Adapter für IFCBT-Dongle und IFCBT-Dongle am UL3000 / UL6000 befestigen

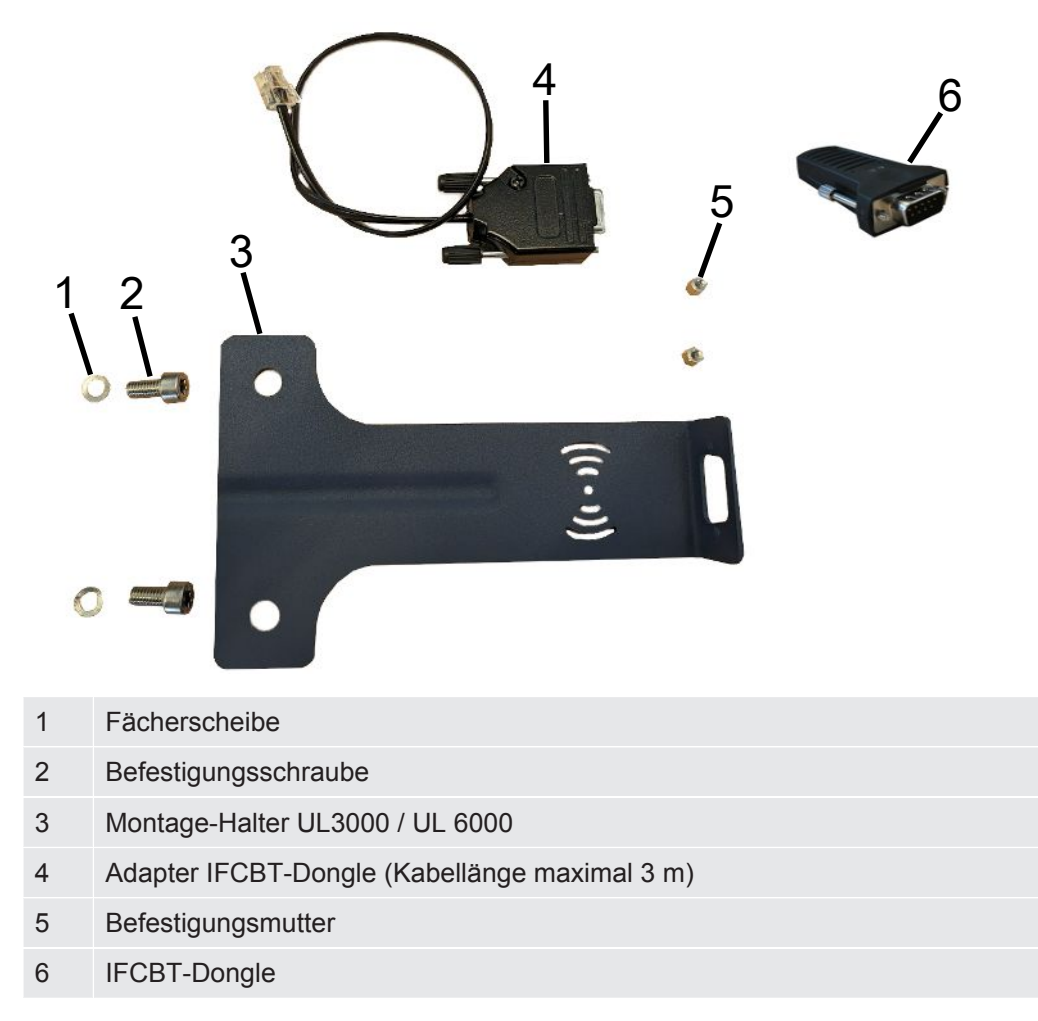

#### UL3000 / UL6000

Montage-Halter SET

#### HINWEIS

#### Beschädigung des Adapter-Kabels

Beschädigung des Adapter-Kabels durch Knicken oder Quetschen

Achten Sie bei der Montage auf eine ordnungsgemäße Verlegung der Kabel, ohne die Kabel zu knicken oder zu quetschen.

#### Vorgehen

- ✓ Gerät UL3000 / UL6000, Montage-Halter Set und IFCBT-Dongle sind vorhanden.
  - 1 Positionieren Sie den Adapter IFCBT-Dongle am Montage-Halter und ziehen Sie die Befestigungsmuttern an. Zur alternativen Montage mit dem Winkeladapter am UL6000 siehe "IFCBT-Dongle mit Winkeladapter am UL6000 montieren [▶ 23]".

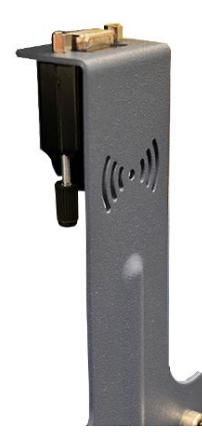

2 Positionieren Sie den Montage-Halter mit F\u00e4cherscheiben und Befestigungsmutter am UL-Ger\u00e4t und ziehen Sie die Befestigungsschrauben an.

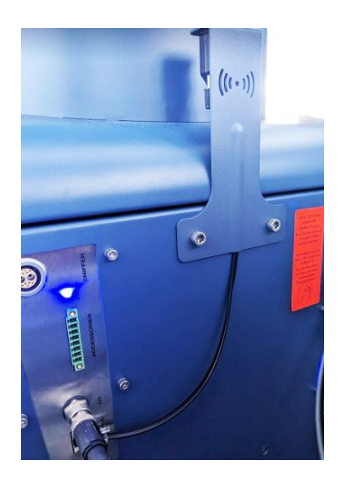

- **3** Stecken Sie den IFCBT-Dongle auf den IFCBT-Dongle Adapter und ziehen die Befestigungsschrauben des IFCBT-Dongle an.
- **4** Stecken Sie den Stecker des IFCBT-Dongle Adapters an der Schnittstelle "Remote Control" am UL-Gerät ein.

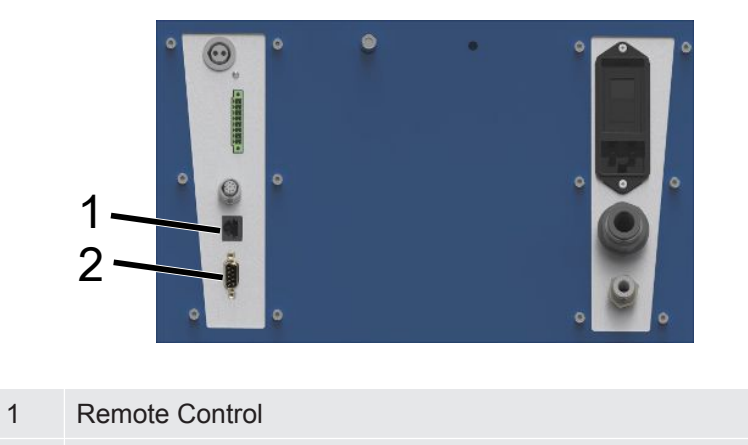

2 RS232

Montage-Halter mit Adapter IFCBT-Dongle und IFCBT-Dongle ist am UL3000 / UL6000 Gerät befestigt und angeschlossen.

### 5.2.1.2 IFCBT-Dongle mit Winkeladapter am UL6000 montieren

Um den IFCBT-Dongle einfacher montieren zu können, nutzen Sie den Winkeladapter.

Benutzen Sie den Winkeladapter nur am UL6000.

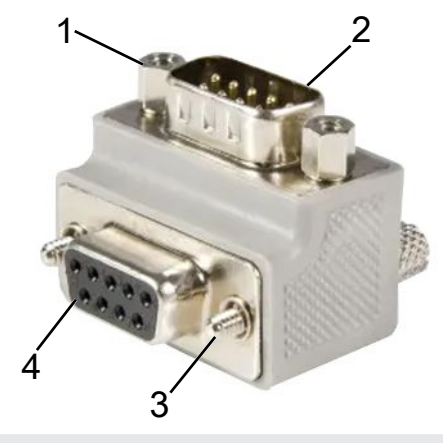

- 1 Befestigungsmutter für IFCBT-Dongle
- 2 Schnittstelle IFCBT-Dongle
- 3 Befestigungsschraube für UL6000
- 4 Schnittstelle RS232 UL6000
- ✓ Gerät UL6000, Winkeladapter und IFCBT-Dongle sind vorhanden.
  - **1** Positionieren Sie den Winkeladapter am UL6000 an der RS232 Schnittstelle und ziehen Sie die Befestigungsschrauben an.

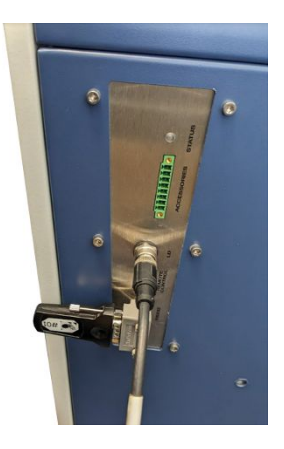

- 2 Positionieren Sie den IFCBT-Dongle am Winkeladapter und ziehen Sie die Befestigungsschrauben des IFCBT-Dongle an den Befestigungsmuttern des Winkeladapters an.
- ⇒ Winkeladapter und IFCBT-Dongle sind am UL6000 befestigt.

### 5.2.1.3 IFCBT-Dongle an UL1000 / UL5000 montieren

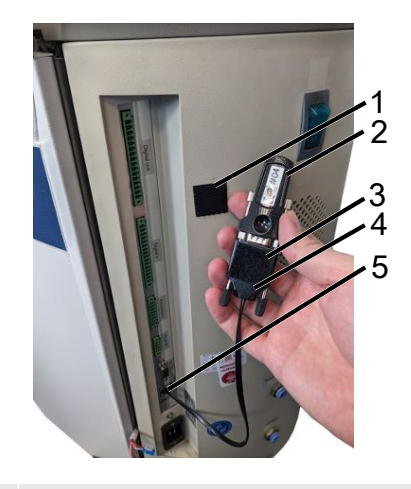

|  | 1 | Klebepad      |
|--|---|---------------|
|  | 2 | IFCBT-Dongle  |
|  | 3 | Klebepad      |
|  | 4 | BT-Adapter    |
|  | 5 | Schnittstelle |

✓ Klebepads, IFCBT-Dongle und BT-Adapter sind vorhanden

- 1 Schrauben Sie den IFCBT-Dongle auf den BT-Adapter.
- 2 Kleben Sie eine Seite des Klebepads auf den BT-Adapter, die andere Seite auf den UL 1000 / UL 5000.
- 3 Kleben Sie den BT-Adapter an den UL1000 / UL5000.

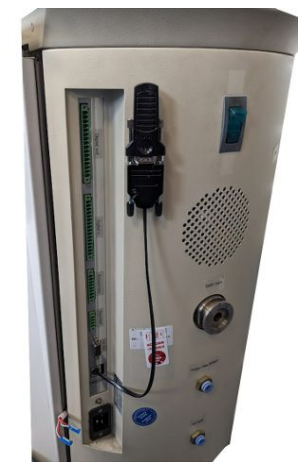

⇒ BT-Adapter mit IFCBT-Dongle am UL1000 / UL5000 befestigt und angeschlossen.

### 5.2.1.4 IFCBT-Dongle im Betrieb

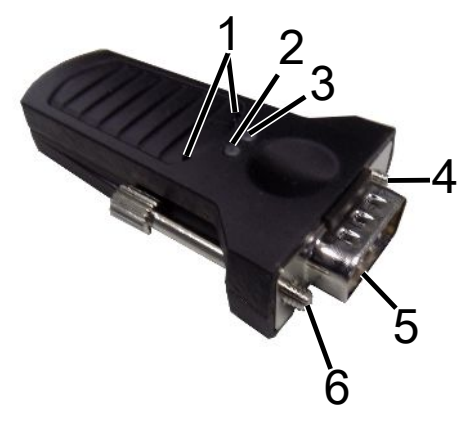

| 1 | Service-Tasten | 4 | Befestigungsschraube |
|---|----------------|---|----------------------|
| 2 | LED Grün       | 5 | SUB-D Schnittstelle  |
| 3 | LED Orange     | 6 | Befestigunsschraube  |

Wenn eine Bluetooth Verbindung besteht, leuchten die LED Grün und LED Orange dauerhaft.

Wenn keine Verbindung besteht, blinkt die LED Grün.

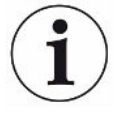

Die Service-Tasten sind nur durch INFICON Mitarbeter oder geschultes Personal zu benutzen.

Weiterführende Informationen finden Sie in der Gebrauchsanleitung des IFCBT-Dongle.

# 6 SMART-Spray und Dichtheitsprüfgerät einstellen

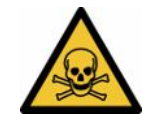

### 

#### Gesundheitsgefährdung durch ausströmendes Helium

Gefahr von Ersticken und/oder Ohnmacht durch ausströmendes Helium

- ▶ Verwenden Sie das Gerät nur in gut belüfteten Räumen.
- ► Verwenden Sie ausschließlich Helium, keine anderen Gase.
  - ⇒ Zur optional erhältlichen INFICON-Befüllstation:
- Befüllen von HeliCan mittels Befüllstation ausschließlich mit fest eingeschraubter HeliCan.
- ▶ Prüfen Sie alle Komponenten auf Beschädigungen.
- Stoppen Sie bei Undichtigkeit sofort den Befüllvorgang an HeliCan.
- ▶ Beenden Sie den Befüllvorgang spätestens nach 15 Sekunden.
- Entfernen Sie HeliCan immer komplett von der SMART-Spray, falls Sie HeliCan lösen wollen.

#### Sachschaden durch elektromagnetische Magnetfelder

Ventile können sich öffnen und HeliCan entleert sich.

▶ Benutzen Sie das Gerät nie an Einsatzorten mit starken Magnetfeldern.

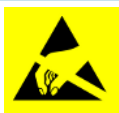

### HINWEIS

#### Sachschaden durch ESD Entladung

Beschädigung durch Arbeiten in Bereichen mit hoher Gefahr von ESD Entladung

► Halten Sie die ESD Schutzmaßnahmen ein.

## 6.1 Einschalten

▶ Betätigen Sie den Ein- / Ausschalter. Die SMART-Spray startet.

Es erscheint der Startbildschirm.

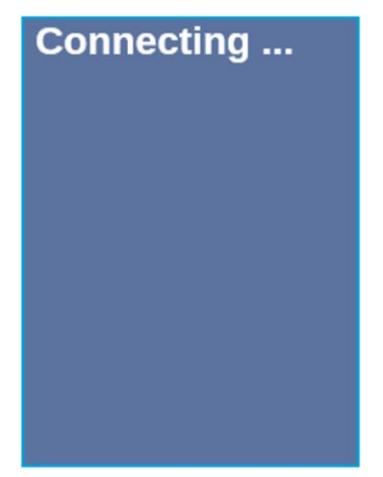

## 6.2 Menü

Mit Taste ∨ gelangen Sie in das Menü, siehe "Display / Bedienfeld".

Folgende Menüpunkte stehen zur Verfügung:

| Menü | Name                   | Beschreibung                                         |
|------|------------------------|------------------------------------------------------|
| 1    | Refresh Qmax           | Qmax ändern (*)                                      |
| 2    | Scan For Leak Detector | Scannen nach Lecksuchern                             |
| 3    | Start/Stop LD          | Start/ Stop Lecksucher (*)                           |
| 4    | Show Leak Graph        | Leckdiagramm oder Leckrate anzeigen                  |
| 5    | Set HeliCan Type       | HeliCan auswählen (50 ml / 405 ml)                   |
| 6    | Set Vibration On       | Vibrationsalarm einschalten                          |
| 7    | Set Sound Type         | Lautstärke der SMART-Spray einstellen                |
| 8    | Set Alarm Level        | Alarmstufen einstellen                               |
| 9    | Set Dispense Time      | Sprühzeit einstellen                                 |
| 10   | Set Fill Pressure      | Fülldruck einstellen                                 |
| 11   | Turn Illumination On   | Front LED-Leuchte an/aus                             |
| 12   | Set Flow Rate          | Einstellung der Durchflussmenge wählen (s, m, l, xl) |
| 13   | Spray Shots Info       | Verfügbare Sprühstöße                                |
| 14   | Certificates           | Zertifikate                                          |
| 15   | Factory Reset          | Zurücksetzen auf Werkseinstellungen                  |
| 16   | About Device           | Über das Gerät                                       |

(\*) nur wenn das Dichtheitsprüfgerät per Bluetooth mit der SMART-Spray verbunden ist.

## 6.3 Mit Dichtheitsprüfgerät verbinden

### Vorbereitungen am Dichtheitsprüfgerät

Stellen Sie an dem Display des Dichtheitsprüfgeräts unter folgendem Menüpunkt den Anschluss auf SMART-Spray, sofern dies nicht bereits voreingestellt ist.

- 1 <sup>C</sup> > Einrichten > Zubehör > Geräteauswahl
- 2 Speichern Sie 🕁.

Verbinden Sie die SMART-Spray via Bluetooth mit einem verfügbaren Gerät der UL-Serie. Dazu muss der Bluetooth-Dongle mit dem passenden Adapter an der Schnittstelle am UL-Gerät angeschlossen sein, siehe "IFCBT-Dongle am Dichtheitsprüfgerät montieren [▶ 20]".

#### Gerät mit UL-Serie verbinden

Wählen Sie das angezeigte UL-Gerät im Display der SMART-Spray aus. SMART-Spray verbindet sich dann automatisch mit dem UL-Gerät.

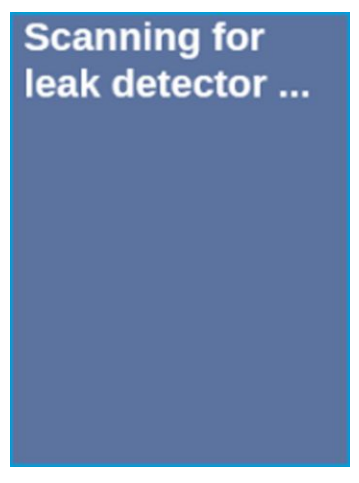

SMART-Spray ist verbunden.

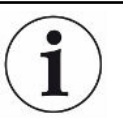

# Die Softwareversion Ihres Geräts der UL Serie muss 1.42 oder höher sein.

Falls Sie mit der SMART-Spray keine Kommunikation mit dem UL3000/6000 aufbauen können, überprüfen Sie die Version der Grundgerätesoftware. Sie muss mindesten V1.42 oder höher sein.

Falls Sie ein Softwareupdate benötigen, wenden Sie sich an den INFICON Kundenservice.

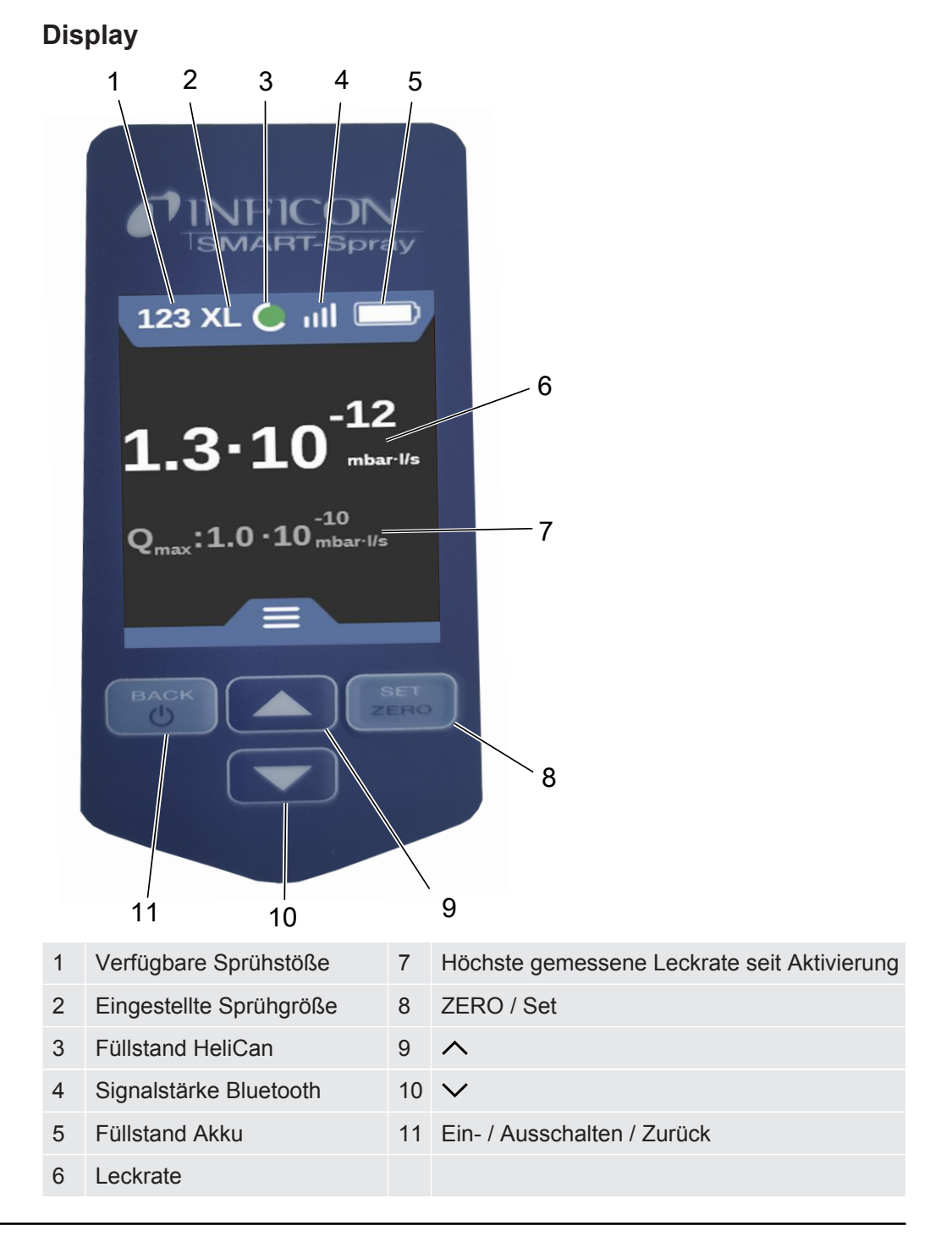

# i

Das Signal des Drucksensors P1 in der SMART-Spray wird nicht auf dem Display der SMART-Spray sondern ausschließlich auf dem Display des Lecksuchers angezeigt. Zum Einstellen des Startdrucks einer neu eingeschraubten HeliCan oder zum Verändern des voreingestellten Startdrucks ist vor dem Sprühbeginn der Druckwert am Display des Lecksuchers abzulesen und an der SMART-Spray einzustellen.

Das Display der SMART-Spray liefert eine Information über den Füllstand der angeschlossenen HeliCan bzw. über die Anzahl der noch verbleibenden Sprühstöße, oder die noch verbleibende Sprühdauer unter Berücksichtigung des manuell vorgegebenen Startdrucks, sowie des internen Zählers, ohne dabei auf das Messsignal des Drucksensors P1 zuzugreifen.

### 6.4 Volumen HeliCan auswählen

- Gehen Sie mit der Taste bis zum Menü Select Canister Type, siehe "Display / Bedienfeld [▶ 12]".
- 2 Wählen Sie die HeliCan aus:
  - HeliCan 50 ml
  - HeliCan 405 ml
- 3 Bestätigen Sie die gewählte HeliCan mit der Taste "ZERO / Set".

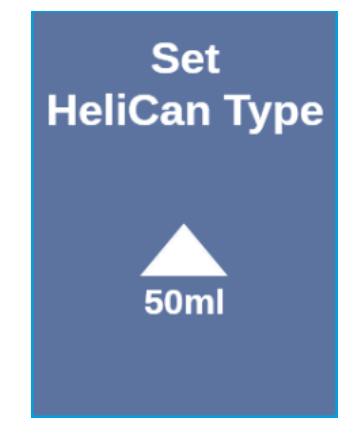

4 Verlassen Sie das Menü mit der Taste "Back".

### 6.5 Durchflussmenge auswählen

- Gehen Sie mit der Taste bis zum Menü "Select Flow Rate", siehe "Display / Bedienfeld [▶ 12]".
- 2 Wählen Sie die Heliumdurchflussmenge bei der HeliCan aus.

S = ca. 7 - 14 sccm

```
M = ca. 55 - 80 sccm
```

```
L = ca. 240 - 260 sccm
```

- XL = ca. 1000 1900 sccm (nur bei der HeliCan405 ml verfügbar)
- 3 Bestätigen Sie die gewählte Heliumdurchflussmenge mit der Taste "ZERO / Set".

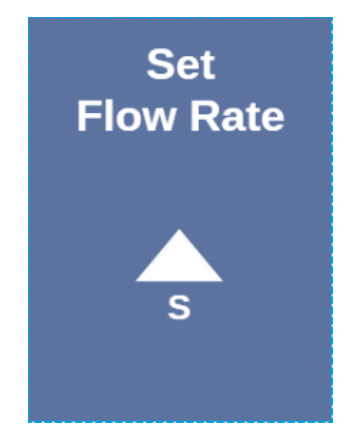

- 4 Um die Flussrate im laufenden Betrieb zu ändern, drücken Sie die Taste A.
- 5 Verlassen Sie das Menü mit der Taste "Back".

Um die größtmögliche Einsparung an Helium zu erzielen, wählen Sie immer die kleinstmöglich Durchflussmenge.

Wenn Sie kleinflächig und punktgenau Helium sprühen, empfehlen wir die Einstellung S oder M auszuwählen.

Wenn Sie großflächig Helium sprühen, empfehlen wir die Einstellung L oder XL auszuwählen.

### 6.6 Sprühzeit einstellen

- Gehen Sie mit der Taste ✓ bis zum Menü Dispense Time, siehe "Display / Bedienfeld [▶ 12]".
- 2 Wählen Sie die Sprüzeit (1 Sekunde -9,9 Sekunden) aus und bestätigen Sie die gewählte Sprühzeit mit der Taste "ZERO / Set".
- 3 Verlassen Sie das Menü mit der Taste "Back".

### Anzahl möglicher Sprühstöße bei eingestellter Sprühzeit von 2 Sekunden.

| Durchflußmenge | Heliumfluss | Mögliche<br>Einstellung | Anzahl<br>Sprühstöße<br>HeliCan 50 ml | Anzahl<br>Sprühstöße<br>HeliCan 405 ml |
|----------------|-------------|-------------------------|---------------------------------------|----------------------------------------|
| S              | 12          | 7 – 14                  | >600                                  | >5000                                  |
| Μ              | 70          | 55 - 80                 | >110                                  | >900                                   |
| L              | 250         | 175 – 300               | >30                                   | >260                                   |
| XL             | 1100        | 1000 - 2200             |                                       | >50                                    |

### 6.7 LED Arbeitsleuchte ein- und ausschalten

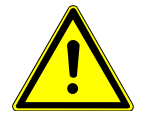

### **A VORSICHT**

#### Blenden durch LED Arbeitsleuchte

Kurzfristige Beeinträchtigung des Auges

- Schauen Sie nicht direkt in die LED-Arbeitsleuchte oder blenden Dritte damit.
  - 1 Wählen Sie im Menü "Turn Illumination on" aus.
  - 2 Wählen Sie "On" für LED Arbeitsleuchte an.
  - **3** Wählen Sie "Off" für LED Arbeitsleuchte aus.
  - 4 Verlassen Sie das Menü mit der Taste "Back".

# 6.8 Vibrationsalarm ein- und ausschalten

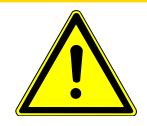

### 

#### Verletzungsgefahr durch einsetzen des Vibrationsalarm

Gefahr durch Erschrecken bei Einsetzenden Vibrationsalarm

Tragen Sie die SMART-Spray immer in der Handschlaufe.

- 1 Gehen Sie mit der Taste ✓ bis zum Menüpunkt "Set Vibration On".
- 2 Wählen Sie "On" für Vibrationsalarm an.
- 3 Wählen Sie "Off" für Vibrationsalarm aus.
- 4 Verlassen Sie das Menü mit der Taste "Back".

### 6.9 Lautstärke der SMART-Spray einstellen

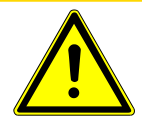

### 

#### Schädigung des Gehörs durch laute Töne

Der Alarmpegel des Geräts kann 85dB (A) überschreiten.

- Stellen Sie die Lautstärke bis maximal "High" ein.
- Verwenden Sie bei eingestellter Lautstärke über "High" einen geeigneten Gehörschutz.
  - 1 Gehen Sie mit der Taste ∨ bis zum Menüpunkt "Set Sound Type".
  - 2 Wählen Sie die Lautstärke aus und bestätigen Sie die gewählte Lautstärke mit der Taste "ZERO / Set".

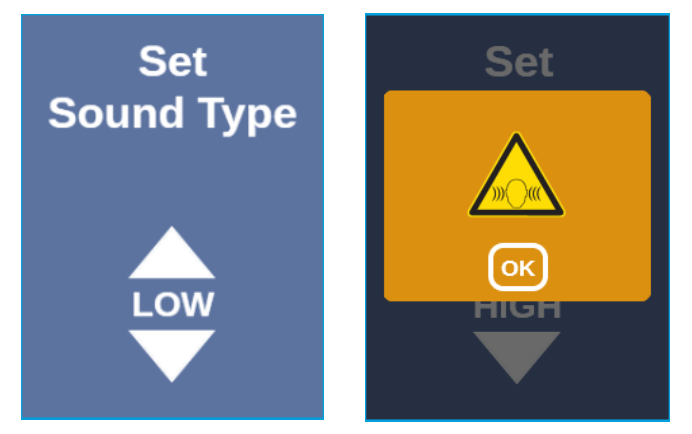

3 Verlassen Sie das Menü mit der Taste "Back".

### 6.10 Alarmstufe einstellen

- Gehen Sie mit der Taste bis zum Menü Set Alarm Level, siehe "Display / Bedienfeld [▶ 12]".
- 2 Wählen Sie die Alarmstufe aus und bestätigen Sie die gewählte Alarmstufe mit der Taste "ZERO / Set".

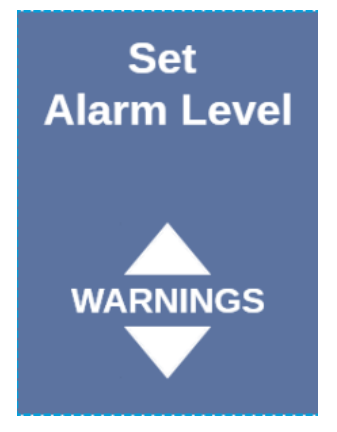

3 Verlassen Sie das Menü mit der Taste "Back".

### 6.11 Fülldruck einstellen

- 2 Wählen Sie den Fülldruck aus und bestätigen Sie den gewählte Fülldruck mit der Taste "ZERO / Set".

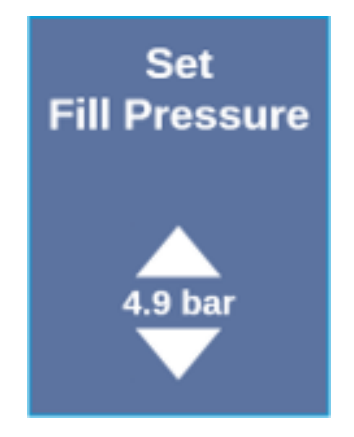

3 Verlassen Sie das Menü mit der Taste "Back".

Der Fülldruck kann auch am UL-Gerät abgelesen werden, siehe "Betriebsanleitung der UL-Geräte".

## 6.12 Sonstiges

### 6.12.1 Elekronisches Label aufrufen

- 2 Bestätigen Sie mit der Taste "ZERO / Set".
- 3 Benutzen Sie zum Scrollen die Tasten  $\wedge$  und  $\vee$ .

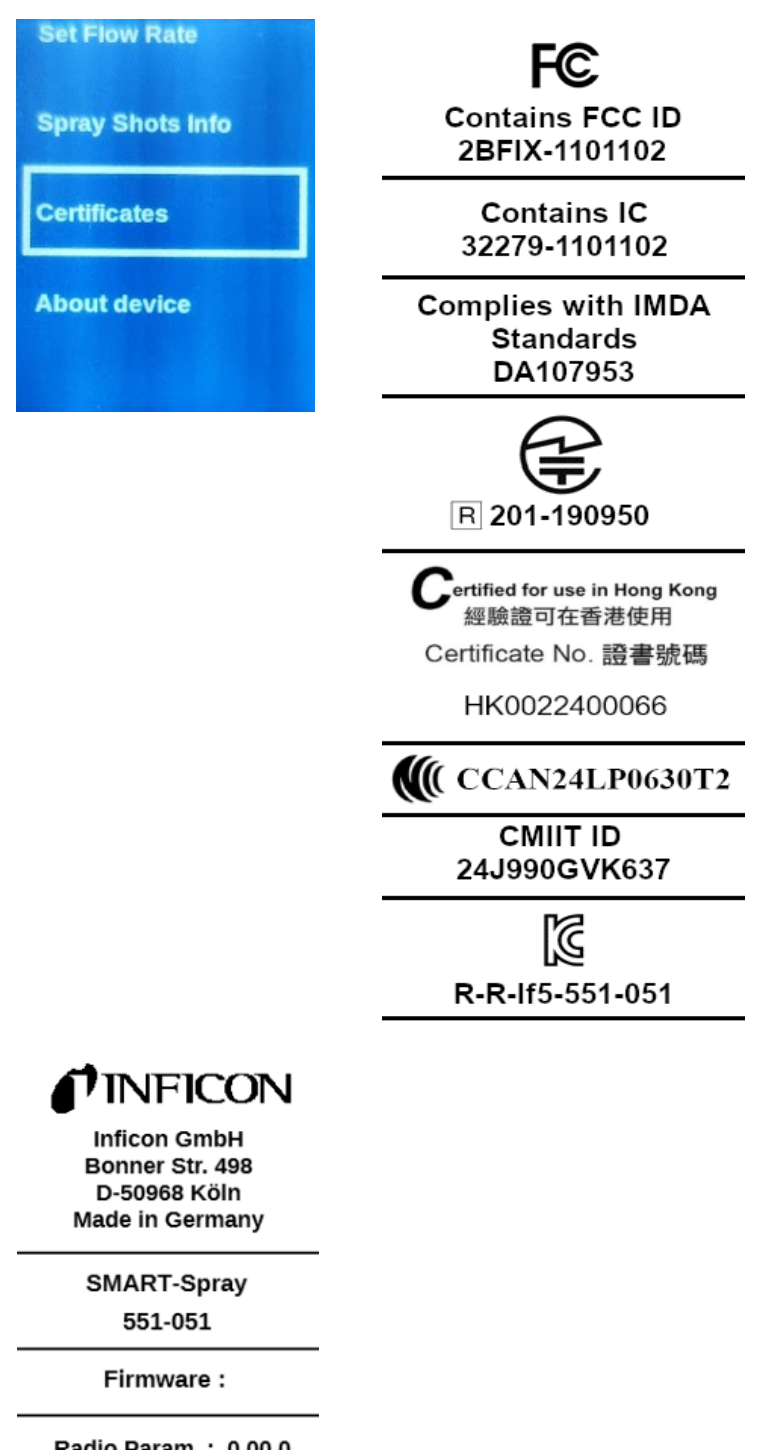

- Dadio Daram · 0.00.0
- 4 Verlassen Sie das Menü mit der Taste "Back".

### 6.12.2 Über das Gerät

Hier finden Sie Informationen zu Seriennummer und Konfiguration.

- Gehen Sie mit der Taste bis zum Menü "About Device", siehe "Display / Bedienfeld [▶ 12]".
- 2 Bestätigen Sie mit der Taste "ZERO / Set".
- 3 Verlassen Sie das Menü mit der Taste "Back".

### 6.12.3 LED Statusanzeige

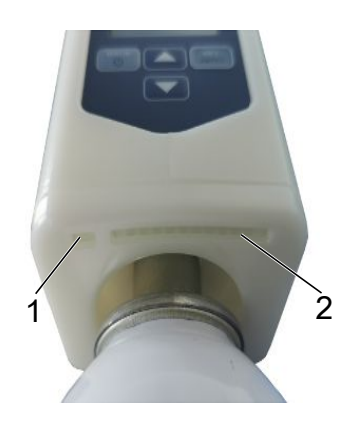

- 1 Statusanzeige
- 2 Leckanzeige / Akkufüllstand beim Laden über USB

### 6.13 Ausschalten

Betätigen Sie den Ein- / Auschalter. Die SMART-Spray schaltet sich aus.

# 7 SMART-Spray im Messbetrieb

Siehe auch die Betriebsanleitung des jeweiligen Dichtheitsprüfgeräts.

### 7.1 UL-Gerät starten und stoppen

# SMART-Spray muss mittels IFCBT-Dongle mit einem Gerät der UL-Serie verbunden sein.

- 1 Um das Gerät der UL-Serie zu starten, wählen Sie im Menü "Start" aus.
- 2 Um das Gerät der UL-Serie zu stoppen, wählen Sie im Menü "Stop" aus.

### 7.2 Lecksuche durchführen

SMART-Spray ist eingeschaltet und mit Gerät der UL-Serie verbunden und alle Parameter sind eingestellt, siehe dazu "Installation [▶ 15]".

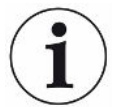

#### Der Schwellenwert wird am Gerät der UL-Serie eingestellt.

- Sprühen Sie Helium durch Drücken des Drucktasters an der SMART-Spray an die zu prüfende Stelle am Prüfkörper. Der eingestellter Sprühstoß wird ausgelöst. Die Statusleuchte an der SMART-Spray leuchtet bei korrekt ausgeführtem Sprühstoß grün.
  - ⇒ Die Leckage kann am Display der SMART-Spray, sowie am Display des Geräts der UL-Serie abgelesen werden.
  - ⇒ Die Leckage wird auch per LED an der SMART-Spray angezeigt.
  - Grüne LEDs = Prüfkörper ist in Ordnung.
  - Gelbe LEDs = Prüfkörper weist Leck innerhalb der Toleranz auf.
  - Rote LEDs = Prüfkörper weist Leck außerhalb der Toleranz auf.

### 7.3 ZERO Funktion verwenden

Warum soll ich ZEROUm kleine Leckagen deutlicher messen zu können, sollte die Funktion ZEROverwenden?verwendet werden.

Bei jeder Dichtheitsprüfung gibt es ein "Untergrundsignal", das die Suche bzw. Messung von Leckagen stört.

• Um das Untergrundsignal auszublenden, aktivieren Sie die Funktion ZERO.

|                  | <ul> <li>Sie können ZERO auch benutzen, um eine aktuell angezeigte Leckage<br/>auszublenden, die Sie bei der weiteren Suche nach anderen, ggf. kleineren<br/>Leckagen, stört.</li> </ul> |  |  |
|------------------|----------------------------------------------------------------------------------------------------|--|--|
|                  | Ein aktuell dargestelltes Leck wird durch ZERO ausgeblendet.                                                                                                    |  |  |
|                  | Durch das Ausführen der Funktion ZERO wird nicht nur das Untergrundsignal ausgeblendet, sondern auch die Darstellung eines aktuellen Lecks.                                              |  |  |
|                  | Falls Sie dies vermeiden wollen, betätigen Sie die Funktion ZERO nur, wenn nicht<br>gleichzeitig ein Leck gemessen wird.                                                                 |  |  |
| ZERO einschalten | Drücken Sie auf dem Bedienfeld kurz die Taste ZERO / Set und ZERO wird durchgeführt.                                                                                                    |  |  |
| ZERO ausschalten | Drücken Sie auf dem Bedienfeld die Taste ZERO / Set länger als 2 Sekunden und ZERO wird deaktiviert.                                                                                     |  |  |

# 8 Reinigen, Warten und mit Helium befüllen

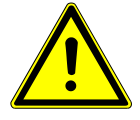

### 

### Verletzung aufgrund unsachgemäßen Umgangs mit Flüssigkeiten

Beschädigung oder Explosion des Geräts durch Reinigen mit Flüssigkeiten

Reinigen Sie das Gerät ausschließlich mit einem trockenen oder leicht feuchten Tuch.

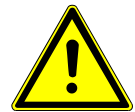

### \land WARNUNG

#### Verletzung durch Explosion oder Beschädigung

Verletzung durch Explosion der HeliCan

▶ Entfernen Sie vor Reinigung oder Wartung die HeliCan.

### 8.1 Sprühspitze tauschen

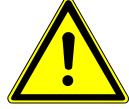

### 

#### Verletzung durch unsachgemäße Handhabung

Verletzung durch die Sprühspitze

- Richten Sie die Sprühspitze nie auf Körperteile, beispielsweise Augen oder andere Körperteile.
- ▶ Sprühen Sie nie auf andere Personen mit Helium.
- Senken Sie die Sprühspitze beim Transport nach unten.

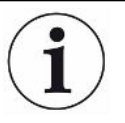

### Sachschaden durch ausströmendes Helium aufgrund unsachgemäßer Befestigung der Sprühspitze

▶ Bauen Sie die Sprühspitze ordnungsgemäß an.

Sprühspitze tauschen 1 Lösen Sie die verliersichere Rändelmutter.

- 2 Ziehen Sie die Sprühspitze heraus.
- **3** Positionieren Sie die Sprühspitze ordnungsgemäß und führen die Sprühspitze mit leichtem Druck bis zum Anschlag ein.
- **4** Ziehen Sie die verliersichere Rändelmutter handfest an und prüfen Sie durch leichtes Ziehen ob die Sprühspitze richtig sitzt.
- ⇒ Sie haben die Sprühspitze montiert.

## 8.2 HeliCan tauschen

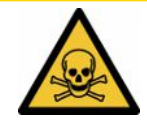

### 

#### Gesundheitsgefährdung durch ausströmendes Helium

Gefahr von Ersticken und/oder Ohnmacht

- ► Verwenden Sie das Gerät nur in gut belüfteten Räumen.
- Schrauben Sie die HeliCan handfest ein.
- ► Verwenden Sie ausschließlich Helium, keine anderen Gase.
- ▶ Prüfen Sie alle Komponenten auf Beschädigungen.
  - 1 Lösen Sie HeliCan und nehmen diese ab.
  - 2 Positionieren Sie den neuen Heliumbehälter ordnungsgemäß und ziehen Sie ihn handfest an.
- ⇒ HeliCan ist montiert.

### 8.3 Befüllen der HeliCan über Befüllstation

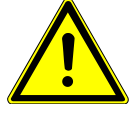

### ▲ GEFAHR

Gefahr durch ausströmendes Helium oder zu hohem Druck beim Befüllen.

Befüllen Sie die HeliCan nur mit der INFICON Befüllstation.

Zur Handhabung der INFICON Befüllstation beachten Sie die Betriebsanleitung der INFICON Befüllstation.

# 9 Außerbetriebnahme

### 9.1 Gerät entsorgen

Das Gerät kann vom Betreiber entsorgt oder zum Hersteller gesendet werden. Das Gerät besteht aus Materialien, die wiederverwendet werden können. Um Abfall zu vermeiden und die Umwelt zu schonen, sollten Sie von dieser Möglichkeit Gebrauch machen.

Beachten Sie bei der Entsorgung die Umwelt- und Sicherheitsbestimmungen Ihres Landes.

# 9.2 SMART-Spray zur Wartung, Reperatur oder Entsorgung einsenden

### 

#### Gefahr durch gesundheitsschädliche Stoffe

Kontaminierte Geräte können die Gesundheit gefährden. Die Kontaminationserklärung dient dem Schutz aller Personen, die mit dem Gerät in Berührung kommen. Geräte, die ohne Rücksendenummer und ausgefüllte Kontaminationserklärung eingesandt werden, werden vom Hersteller an den Absender zurückgeschickt.

- ► Füllen Sie die Kontaminationserklärung vollständig aus.
  - **1** Nehmen Sie vor einer Rücksendung Kontakt mit uns auf und übersenden Sie eine ausgefüllte Kontaminationserklärung.
    - ⇒ Sie erhalten dann von uns die Rücksendenummer und die Versandadresse.
  - 2 Verwenden Sie zur Rücksendung die Originalverpackung.
  - **3** Bevor Sie das Gerät versenden, legen Sie ein Exemplar der ausgefüllten Kontaminationserklärung bei. Siehe unten.

### Kontaminationserklärung

Die Instandhaltung, die Instandsetzung und/oder die Entsorgung von Vakuumgeräten und -komponenten wird nur durchgeführt, wenn eine korrekt und vollständig ausgefüllte Kontaminationserklärung vorliegt. Sonst kommt es zu Verzögerungen der Arbeiten. Diese Erklärung darf nur von autorisiertem Fachpersonal ausgefüllt (in Druckbuchstaben) und unterschrieben werden.

| Art des Pro<br>Typenbezeich<br>Artikelnumme | dukts<br>nung<br>r                       |                                   | Grund für die                                     | Einsendung                                     |                         |                                                                                      |
|---------------------------------------------|------------------------------------------|-----------------------------------|---------------------------------------------------|------------------------------------------------|-------------------------|--------------------------------------------------------------------------------------|
| Seriennumme                                 | r                                        | — Tĩ                              |                                                   |                                                | _                       |                                                                                      |
|                                             |                                          |                                   |                                                   | ~                                              | Ļ                       |                                                                                      |
|                                             |                                          | e                                 | Verwendete(s)                                     | Betriebsmittel (                               | or dem Tra              | ansport abzulassen.)                                                                 |
|                                             |                                          |                                   |                                                   |                                                |                         |                                                                                      |
|                                             |                                          |                                   | ·                                                 | 7                                              | 2                       |                                                                                      |
|                                             |                                          | 4                                 | Einsatzbedingte Kontaminierung des Produkts       |                                                |                         |                                                                                      |
|                                             |                                          |                                   | toxisch                                           | nein 🗖 1)                                      | ja 🗖                    |                                                                                      |
|                                             |                                          |                                   | ätzend                                            | nein 🗖 1)                                      | ja 🗖                    |                                                                                      |
|                                             |                                          |                                   | mikrobiologisch                                   | nein 🗖                                         | ja 🗖 2)                 |                                                                                      |
|                                             |                                          |                                   | explosiv                                          | nein 🗖                                         | ja 🗆 2)                 |                                                                                      |
|                                             |                                          |                                   | radioaktiv                                        | nein 🗖                                         | ja 🗆 2)                 |                                                                                      |
|                                             | Das Produkt ist frei von                 |                                   | sonstige Schads                                   | toffe nein 🛛 1)                                | ja 🗆                    |                                                                                      |
|                                             | gesundheitsgefährdende                   | en 🚰                              |                                                   |                                                | 2)                      | Derart kontaminierto                                                                 |
|                                             | Stoffen ja                               |                                   | 1) oder so ger<br>den Schads<br>keine Gefal       | ing, dass von<br>toffrückständen<br>nr ausgeht |                         | Produkte werden nur<br>bei Nachweis einer<br>vorschriftsmässigen<br>Dekontaminierung |
|                                             |                                          |                                   |                                                   |                                                | -                       | entgegengenommen!                                                                    |
|                                             |                                          |                                   |                                                   |                                                |                         |                                                                                      |
|                                             | Schadstoffe und/<br>Schadstoffe oder pro | oder Reaktion<br>ozessbedingte, g | nsprodukte<br>Jefährliche Reaktions<br>Izeichnung | sprodukte, mit dener<br>Massnahmen bei Fre     | n das Produkt<br>werden | t <b>in Kontakt kam</b> :<br>Erste Hilfe bei Unfällen                                |
|                                             | Hersteller                               | (evtl. auch For                   | mel)                                              | der Schadstoffe                                |                         |                                                                                      |
|                                             |                                          |                                   |                                                   |                                                |                         |                                                                                      |
|                                             |                                          |                                   |                                                   |                                                |                         |                                                                                      |
|                                             |                                          |                                   |                                                   |                                                |                         |                                                                                      |
|                                             |                                          |                                   |                                                   |                                                |                         | A                                                                                    |
| ][ —                                        |                                          |                                   | -                                                 |                                                |                         |                                                                                      |
|                                             |                                          |                                   | V                                                 | /                                              |                         |                                                                                      |
| Rechtsverb                                  | Indliche Erklarung                       |                                   |                                                   |                                                | Felerlaster             | - 1                                                                                  |
| Der Versand                                 | des kontaminierten Produl                | ts erfüllt die ges                | setzlichen Bestimmu                               | und ich/wir alifailige<br>ngen.                | Folgekosten             | akzeptieren.                                                                         |
| <b>E</b> lement <b>1</b> 17 1               |                                          | <b>J</b>                          |                                                   |                                                |                         |                                                                                      |
| Firma/Institut                              | -                                        |                                   | 2 10                                              | 0.4                                            |                         |                                                                                      |
| Strasse                                     |                                          |                                   | PLZ,                                              |                                                |                         |                                                                                      |
| F Mail                                      |                                          |                                   |                                                   | ax                                             |                         |                                                                                      |
| ⊑-iviali<br>Name                            |                                          |                                   |                                                   |                                                |                         |                                                                                      |
|                                             |                                          |                                   |                                                   |                                                |                         |                                                                                      |
|                                             | chtsverbindliche Unterscl                | nrift                             | Firm                                              | enstempel                                      |                         |                                                                                      |
| Datum und re                                |                                          |                                   |                                                   |                                                |                         |                                                                                      |
| Datum und re                                |                                          |                                   |                                                   |                                                |                         |                                                                                      |

Original an den Adressaten - 1 Kopie zu den Begleitpapieren - 1 Kopie für den Absender

### 10 Zertifikate 10.1 CE-Konformitätserklärung NFICON EU-Konformitätserklärung Hiermit erklären wir, INFICON GmbH, dass die Die Produkte entsprechen folgenden Richtlinien: nachfolgend bezeichneten Produkte aufgrund ihrer Konzipierung und Bauart sowie in der von uns in Richtlinie 2014/53/EU (RED) Verkehr gebrachten Ausführung den einschlägigen grundlegenden Sicherheits- und Gesundheitsanforderungen der EU-Richtlinien entsprechen. Die Richtlinie 2011/65/EU (RoHS) alleinige Verantwortung für die Ausstellung dieser Konformitätserklärung trägt INFICON GmbH. Bei Änderung des Produkts verliert diese Erklärung ihre Gültigkeit. Bezeichnung des Produktes: Angewandte harmonisierte Normen: Helium Spray Device EN 300 328 V2.2.2 EN 301 489-1 V2.2.3 Typen: SMART-Spray EN 301 489-17 V3.2.4 EN 55032:2015 Katalog-Nummer: 551-051 EN 61326-1:2013 EN ISO 61326-1:2021 EN 55011:2021 EN 62479:2010 EN ISO 61010-1: 2020-03 EN IEC 63000:2018 Die benannte Stelle TÜV Rheinland LGA Products GmbH, NB Nr.: 0197 hat eine EU-Baumusterprüfung durchgeführt und die EU-Baumusterprüfbescheinigung ausgestellt: RT 60175556 0001 Köln, den 07. Mai 2024 Köln, den 07. Mai 2024 iV /

Dr. H. Bruhns, stv. Geschäftsführer

in W. Schiel

W. Schneider, Entwicklung

INFICON GmbH Bonner Strasse 498 D-50968 Köln Tel.: +49 (0)221 56788-0 Fax: +49 (0)221 56788-90 www.inficon.com E-mail: leakdetection@inficon.com

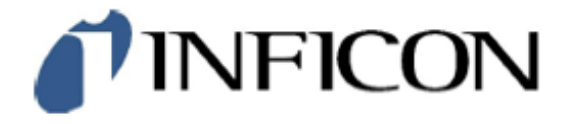

Die Produkte entsprechen folgenden Richtlinien:

EU-Konformitätserklärung

Hiermit erklären wir, INFICON GmbH, dass die nachfolgend bezeichneten Produkte aufgrund ihrer Konzipierung und Bauart sowie in der von uns in Verkehr gebrachten Ausführung den einschlägigen grundlegenden Sicherheits- und Gesundheitsanforderungen der EU-Richtlinien entsprechen. Die alleinige Verantwortung für die Ausstellung dieser Konformitätserklärung trägt INFICON GmbH.

Bei Änderung des Produkts verliert diese Erklärung ihre Gültigkeit.

Bezeichnung des Produktes:

Katalog-Nummer: 551-060

Typen:

Bluetooth-Dongle

IFCBT-Dongle

Angewandte harmonisierte Normen:

Richtlinie 2014/53/EU (RED)

Richtlinie 2011/65/EU (RoHS)

- EN 300 328 V2.2.2
- EN 301 489-1 V2.2.3
- · EN 301 489-17 V3.2.4
- EN 55032:2015
- EN 61326-1:2013
- EN ISO 61326-1:2021
- EN 55011:2021
- EN 62479:2010
- EN ISO 61010-1: 2020-03
- EN IEC 63000:2018

Die benannte Stelle TÜV Rheinland LGA Products GmbH, NB Nr.: 0197 hat eine EU-Baumusterprüfung durchgeführt und die EU-Baumusterprüfbescheinigung ausgestellt: RT 60175557 0001

Köln, den 07. Mai 2024

01 -1 iV /

Dr. H. Bruhns, stv. Geschäftsführer

Köln, den 07. Mai 2024

W. Schiel i. A.

Winfried Schneider, Entwicklung

INFICON GmbH Bonner Straße 498 D-50968 Köln Tel.: +49 (0)221 56788-0 Fax: +49 (0)221 56788-90 www.inficon.com E-mail: leakdetection@inficon.com

### 10.2 Funk-Zertifikate für SMART-Spray

#### Important notice FCC:

Changes or modifications not expressly approved by the party responsible for compliance could void the user's authority to operate the equipment.

This equipment has been tested and found to comply with the limits for a Class B digital device, pursuant to part 15 of the FCC Rules. These limits are designed to provide reasonable protection against harmful interference in a residential installation. This equipment generates, uses and can radiate radio frequency energy and, if not installed and used in accordance with the instructions, may cause harmful interference to radio communications. However, there is no guarantee that interference will not occur in a particular installation. If this equipment does cause harmful interference to radio or television reception, which can be determined by turning the equipment off and on, the user is encouraged to try to correct the interference by one or more of the following measures:

- Reorient or relocate the receiving antenna.
- Increase the separation between the equipment and receiver.
- Connect the equipment into an outlet on a circuit different from that to which the receiver is connected.
- Consult the dealer or an experienced radio/TV technician for help.

This device complies with part 15 of the FCC Rules. Operation is subject to the following two conditions: (1) This device may not cause harmful interference, and (2) this device must accept any interference received, including interference that may cause undesired operation.

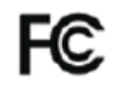

Contains FCC ID: 2BFIX-1101102

#### Important notice ISED:

This device complies with Industry Canada licence-exempt RSS standard(s).

Operation is subject to the following two conditions:

(1) this device may not cause interference, and

(2) this device must accept any interference, including interference that may cause undesired operation of the device.

Le présent appareil est conforme aux CNR d'Industrie Canada applicables aux appareils radio exempts de licence. L'exploitation est autorisée aux deux conditions suivantes : (1) l'appareil ne doit pas produire de brouillage, et (2) l'utilisateur de l'appareil doit accepter tout brouillage radioélectrique subi, même si le brouillage est susceptible d'en compromettre le fonctionnement."

This equipment complies with Industry Canada radiation exposure limits set forth for an uncontrolled environment.

Cet équipement est conforme à l'exposition aux rayonnements Industry Canada limites établies pour un environnement non contrôlé.

Contains IC: 32279-1101102

ARIB Declaration of conformity Japanese Radio Law Compliance. This device is granted pursuant to the Japanese Radio Law. This device should not be modified (otherwise the granted designation number will become invalid)

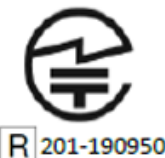

Important notice Singapore:

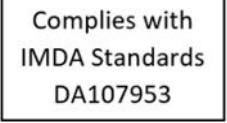

Important notice Hong Kong:

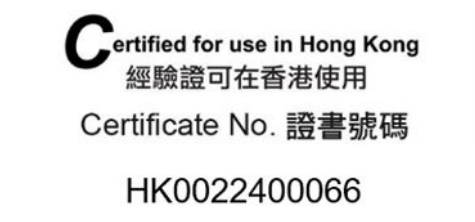

Important notice Taiwan:

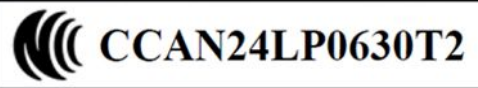

Important notice China:

CMIIT ID: 24J990GVK637

Important notice South Korea:

R-R-If5-551-051

# 11 Zubehör

Folgende aufgeführte Teile können als Zubehör bestellt werden

| SMART-Spray                          | 551-051   |
|--------------------------------------|-----------|
| IFCBT-Dongle                         | 551-060   |
| Adapterset IFCBT-Dongle für UL-Serie | 551-061   |
| Flexible Sprühspitze                 | 551-064   |
| Leere HeliCan 50 ml                  | 551-065   |
| Leere HeliCan 405 ml                 | 551-066   |
| HeliCan 50 ml 6 bar                  | 551-067   |
| HeliCan 405 ml 6 bar                 | 551-068   |
| HeliCan 405 ml 2,9 bar               | 551-068A  |
| Koffer leer                          | 551-069   |
| Befüllstation für HeliCan            | 551-070   |
| Befülladapter für Sprühspitze        | 551-071   |
| Flow-Check                           | 551-072   |
| Schutzhülle SMART-Spray              | 551-073   |
| Batterieladegerät                    | 551-080   |
| Batterie                             | 551-085   |
| Batterie mit Ladegerät               | 551-081   |
| I•BOOST                              | 551-600   |
| Sprühspitze                          | 200013575 |

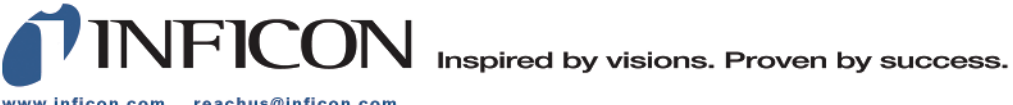

www.inficon.com reachus@inficon.com

Due to our continuing program of product improvements, specifications are subject to change without notice. The trademarks mentioned in this document are held by the companies that produce them.